# 整合安全防火牆與L3交換器的備援解決方案

目錄

| <u>必要條件</u>   |
|---------------|
|               |
| <u>採用元件</u>   |
| <u>設定</u>     |
| <u>網路圖表</u>   |
| 組態            |
| <u>交換機配置</u>  |
| FTD HA組態      |
| <u>驗證</u><br> |

## 簡介

本文檔介紹Cisco Catalyst交換機和Cisco安全防火牆之間高可用性冗餘連線的最佳實踐。

## 必要條件

需求

思科建議您瞭解以下主題:

- 安全防火牆威脅防禦(FTD)
- 安全防火牆管理中心(FMC)
- Cisco IOS® XE
- 虛擬交換系統(VSS)
- 高可用性(HA)

## 採用元件

本文中的資訊係根據以下軟體和硬體版本:

- 安全防火牆威脅防禦7.2.5.1版
- 安全防火牆管理器中心版本7.2.5.1
- Cisco IOS XE版本16.12.08

本文中的資訊是根據特定實驗室環境內的裝置所建立。文中使用到的所有裝置皆從已清除(預設))的組態來啟動。如果您的網路運作中,請確保您瞭解任何指令可能造成的影響。

設定

#### 網路圖表

有些使用者相信,一個邏輯Catalyst交換器(VSS或堆疊)之間朝向一對HA FTD的單一連線連結 (連線埠通道)就足以提供一個完整的備援解決方案,以防一個單元或連結失敗。這是一個常見的 誤解,因為VSS或堆疊交換機設定充當單個邏輯裝置。同時,一對HA FTD充當兩個不同的邏輯裝 置,其中一個充當作用中,另一個充當待命。

下一個圖表是無效設計,其中從設定的交換器向FTD HA配對設定單一連線埠通道:

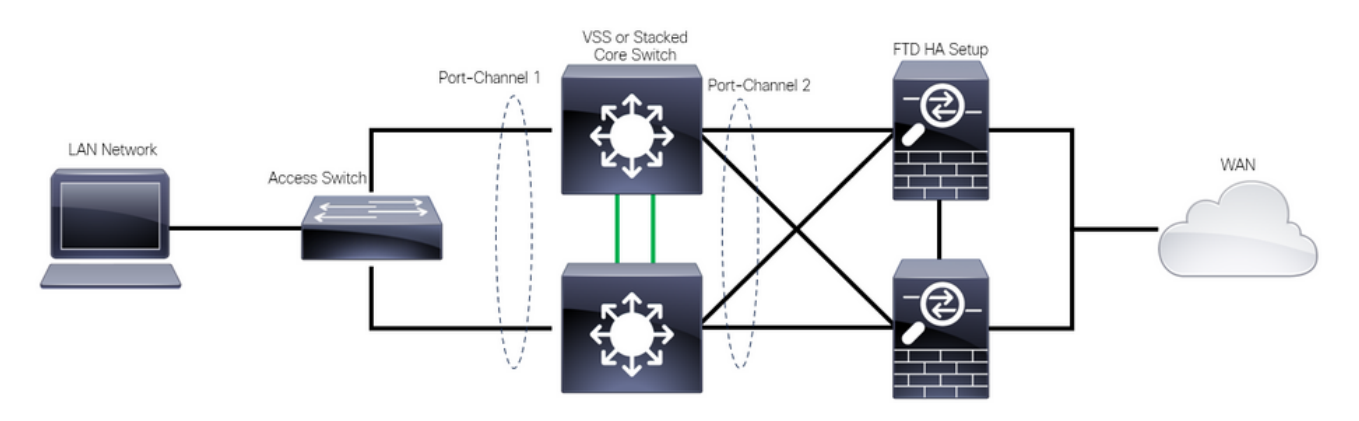

設計無效

先前的設定無效,因為此連線埠通道作為連線到兩個不同裝置的單一連結,會造成網路衝突,因此 跨距樹狀目錄通訊協定(SPT)會封鎖來自其中一個FTD的連線。

下圖是有效的設計,其中為交換機VSS或堆疊的每個成員配置了兩個不同的埠通道。

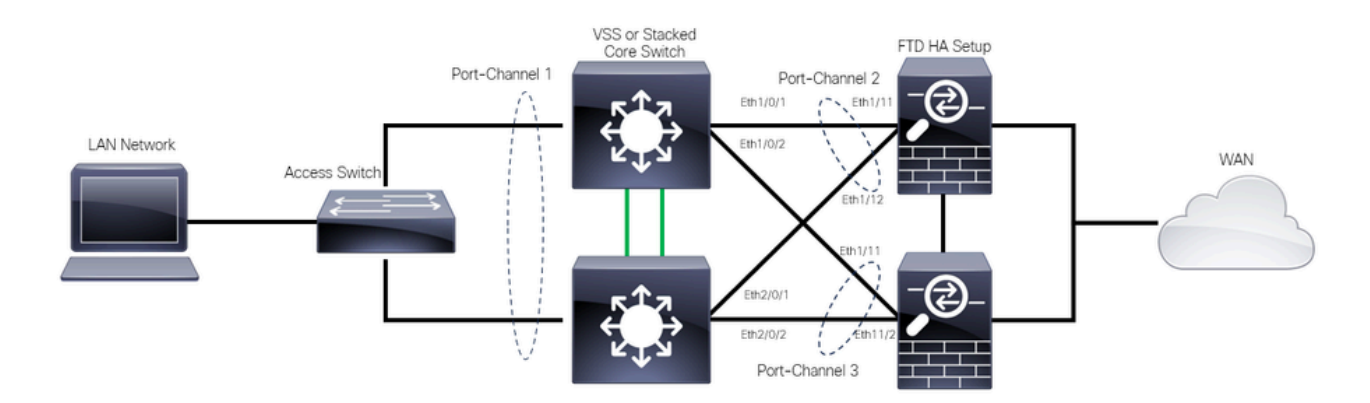

有效設計

#### 組態

#### 交換機配置

步驟 1.使用各自的虛擬區域網路(VLAN)設定連線埠通道。

```
MXC.PS.A.06-3850-02#configure terminal
MXC.PS.A.06-3850-02(config)#interface GigabitEthernet 1/0/1
MXC.PS.A.06-3850-02(config-if)#shutdown
MXC.PS.A.06-3850-02(config-if)#switchport mode access
```

MXC.PS.A.06-3850-02(config-if)#switchport access vlan 300 % Access VLAN does not exist. Creating vlan 300 MXC.PS.A.06-3850-02(config-if)#channel-group 2 mode active Creating a port-channel interface Port-channel 2 MXC.PS.A.06-3850-02(config-if)#no shutdown MXC.PS.A.06-3850-02(config-if)#exit MXC.PS.A.06-3850-02(config)#interface GigabitEthernet 2/0/1 MXC.PS.A.06-3850-02(config-if)#shutdown MXC.PS.A.06-3850-02(config-if)#switchport mode access MXC.PS.A.06-3850-02(config-if)#switchport access vlan 300 MXC.PS.A.06-3850-02(config-if)#channel-group 2 mode active MXC.PS.A.06-3850-02(config-if)#exit 1 MXC.PS.A.06-3850-02(config)#interface GigabitEthernet 1/0/2 MXC.PS.A.06-3850-02(config-if)#shutdown MXC.PS.A.06-3850-02(config-if)#switchport mode access MXC.PS.A.06-3850-02(config-if)#switchport access vlan 300 MXC.PS.A.06-3850-02(config-if)#channel-group 3 mode active Creating a port-channel interface Port-channel 3 MXC.PS.A.06-3850-02(config-if)#no shutdown MXC.PS.A.06-3850-02(config-if)#exit 1 MXC.PS.A.06-3850-02(config)#interface GigabitEthernet 2/0/2 MXC.PS.A.06-3850-02(config-if)#shutdown MXC.PS.A.06-3850-02(config-if)#switchport mode access MXC.PS.A.06-3850-02(config-if)#switchport access vlan 300 MXC.PS.A.06-3850-02(config-if)#channel-group 3 mode active

步驟 2.為連線埠通道VLAN設定交換虛擬介面(SVI) IP位址。

MXC.PS.A.06-3850-02(config-if)#exit MXC.PS.A.06-3850-02(config)#interface VLAN 300 MXC.PS.A.06-3850-02(config-if)#ip address 10.8.4.31 255.255.255.0 MXC.PS.A.06-3850-02(config-if)#no shutdown

FTD HA組態

步驟 1.登入FMC GUI。

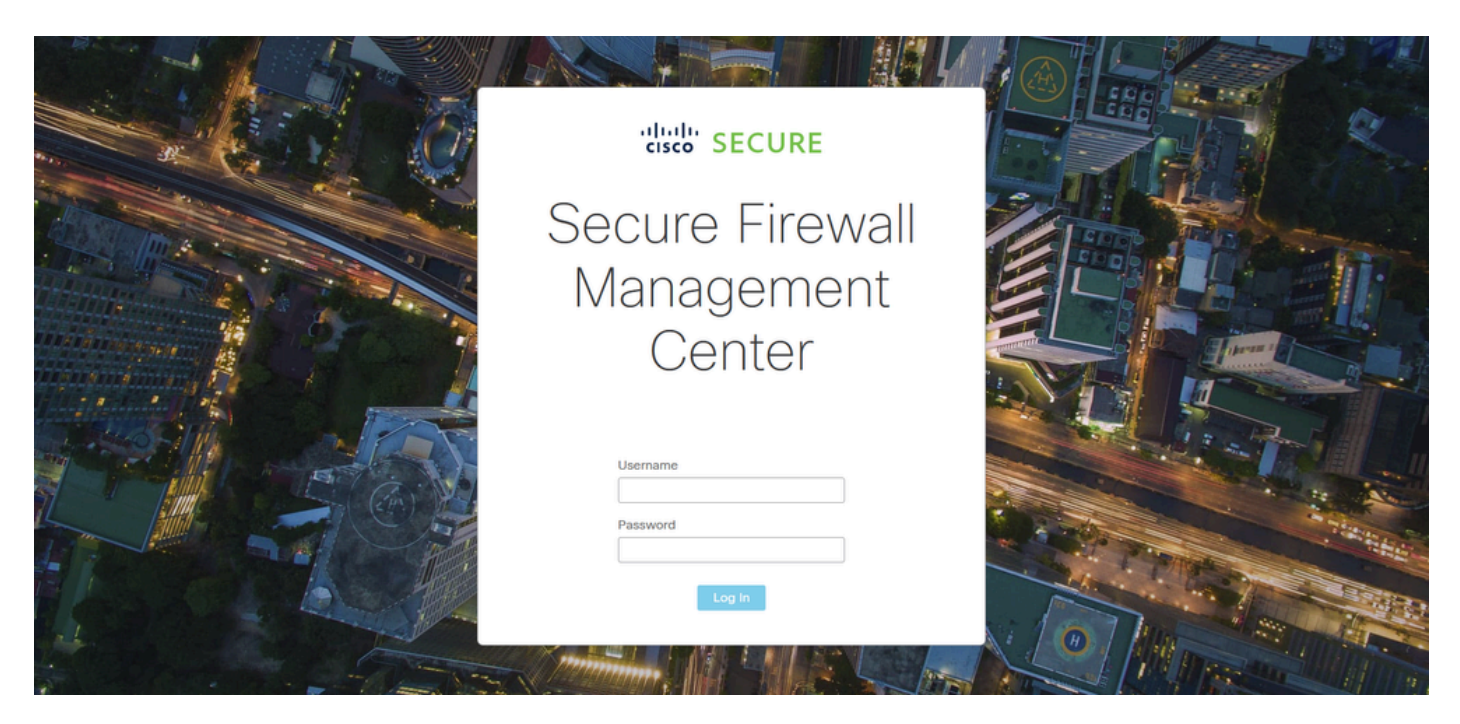

FMC登入

### 步驟 2.導航到裝置>裝置管理。

| Firewall Management Center<br>Overview / Dashboards / Dashboard                                  | Overview   | Analysis  | Policies      | Devices                            | Objects               | Integr | ration                                                       |         | Deploy                                                       | ۹                | •    | ¢    | 🕑 admin 🔻 | cisco SECUI |   |
|--------------------------------------------------------------------------------------------------|------------|-----------|---------------|------------------------------------|-----------------------|--------|--------------------------------------------------------------|---------|--------------------------------------------------------------|------------------|------|------|-----------|-------------|---|
| Summary Dashboard (switch.dashboard)<br>Provides a summary of activity on the appliance          |            |           |               | Device N<br>Device U<br>NAT<br>QoS | Management<br>Jpgrade |        | VPN<br>Site To Site<br>Remote Access<br>Dynamic Access Polic | cy      | Troubleshoot<br>File Downloa<br>Threat Defen<br>Packet Trace | d<br>se CLI<br>r |      |      |           | Reportir    |   |
| Network $\times$ Threats Intrusion Events                                                        | Status Geo | olocation | QoS           | Platform                           | Settings              |        | Troubleshooting                                              |         | Packet Captu                                                 | ire              |      | r    |           |             | н |
|                                                                                                  |            |           |               | FlexConf                           | fig                   |        | Site to Site Monitoring                                      | g       |                                                              |                  |      |      |           |             |   |
| Unique Applications over Time                                                                    | - :        | ×         | Top Web Appl  | Certincal                          | tes                   |        |                                                              |         |                                                              |                  | 5511 |      |           | - 3         | × |
| No Data                                                                                          |            |           |               | ٩                                  | No Data               |        |                                                              |         |                                                              |                  | No D | Data |           |             |   |
|                                                                                                  |            |           |               |                                    |                       |        |                                                              |         |                                                              |                  |      |      |           |             |   |
| <ul> <li>Franc by Application Risk</li> <li>http://10.88.243.58/43010/ddd/#SensorList</li> </ul> |            | ×         | Top Server Ap | plications See                     | n                     |        | - ×                                                          | ► Top O | perating Syst                                                | ems S            | en   |      |           | ->          | × |

裝置管理

步驟 3.編輯所需的HA裝置,然後導航到Interfaces > Add Interfaces > Ether Channel Interface。

| Firewall Management Ce<br>Devices / Secure Firewall Interfaces | enter Overview Anal<br>s | ysis Policies D  | evices Objects I        | ntegration                       | Deploy Q 🥝 🛟    | admin      ↓     difference     second second sec |
|----------------------------------------------------------------|--------------------------|------------------|-------------------------|----------------------------------|-----------------|----------------------------------------------------------------------------------------------------|
| FTD-HA<br>Cisco Firepower 1150 Threat Defense                  |                          | 1                |                         |                                  |                 | Save                                                                                                    |
| Summary High Availability De                                   | wice Routing Interfaces  | Inline Sets DHCP | VTEP SNMP               | Q Search by r                    | ame Sync        | Device Add Interfaces  Sub Interface                                                                                                    |
| Interface                                                      | Logical Name Type        | Security Zones   | MAC Address (Active/Sta | ndby) IP Address                 | Path Monitoring | Vi t Ether Channel Interface                                                                                                    |
| Diagnostic1/1                                                  | diagnostic Physical      |                  |                         |                                  | Disabled        | Glot Virtual Tunnel Interface                                                                                                    |
| Ethernet1/1                                                    | Physical                 |                  |                         |                                  | Disabled        | VNI Interface                                                                                                    |
| Ethernet1/2                                                    | Physical                 |                  |                         |                                  | Disabled        | م                                                                                                    |
| 12 Ethernet1/3                                                 | Physical                 |                  |                         |                                  | Disabled        | /                                                                                                    |
| S Ethernet1/4                                                  | Physical                 |                  |                         |                                  | Disabled        | /                                                                                                    |
| 12 Ethernet1/5                                                 | Physical                 |                  |                         |                                  | Disabled        | /                                                                                                    |
| Ethernet1/6                                                    | Physical                 |                  |                         |                                  | Disabled        | /                                                                                                    |
| Sthernet1/7                                                    | Physical                 |                  |                         | Displaying 1-13 of 13 interfaces | Disabled        | of 1 > >  C                                                                                                    |

Ether-Channel建立

步驟 4.增加介面名稱、乙太網通道ID和成員介面。

| Add Ether     | Channe     | l Interfa | ice                  |                    |          |
|---------------|------------|-----------|----------------------|--------------------|----------|
| General       | IPv4       | IPv6      | Hardware Configurati | on Path Monitoring | Advanced |
| Name:         |            |           |                      |                    |          |
| Enabled       | ent Only   |           |                      |                    |          |
| Description:  |            |           |                      |                    |          |
| Mode:         |            |           |                      |                    |          |
| None          |            |           | <b>•</b>             |                    |          |
| Security Zone | :          |           | •                    |                    |          |
| MTU:          |            |           |                      |                    |          |
| 1500          |            |           |                      |                    |          |
| (64 - 9198)   |            |           |                      |                    |          |
| Priority:     |            |           |                      |                    |          |
| 0             |            |           | (0 - 65535)          |                    |          |
| Propagate Se  | curity Gro | oup Tag:  | <b>~</b>             |                    |          |
| Ether Channel | ID *:      |           |                      |                    |          |
|               |            |           |                      |                    | Cancel   |

Ether-Channel名稱

| Add Ether Chanr          | nel Interfac | e              |             |          |            |        |    |
|--------------------------|--------------|----------------|-------------|----------|------------|--------|----|
| General IPv4             | IPv6         | Hardware Confi | guration    | Path N   | lonitoring | Advanc | ed |
| MTU:<br>1500             |              |                |             |          |            |        |    |
| (64 - 9798)<br>Priority: |              |                |             |          |            |        |    |
| 0                        |              | (0 - 65535)    |             |          |            |        |    |
| Propagate Security G     | roup Tag: 🔽  | ]              |             |          |            |        |    |
| Ether Channel ID *:      |              |                |             |          |            |        |    |
| 1                        |              |                |             |          |            |        |    |
| (1 - 48)                 |              |                |             |          |            |        |    |
| Available Interfaces     | C            |                | Selected Ir | nterface | s          |        |    |
| Q Search                 |              |                | Ethernet1/  | 11       |            |        |    |
| Ethernet1/9              |              | Add            | Ethernet1/  | 12       |            | Ī      |    |
| Ethernet1/10             |              |                |             |          |            |        |    |
| Ethernet1/11             |              |                |             |          |            |        |    |
| Ethernet1/12             |              |                |             |          |            |        |    |
| NVE Only:                |              |                |             |          |            |        |    |
|                          |              |                |             |          |            | Cancel | ОК |

Ether-Channel ID和成員

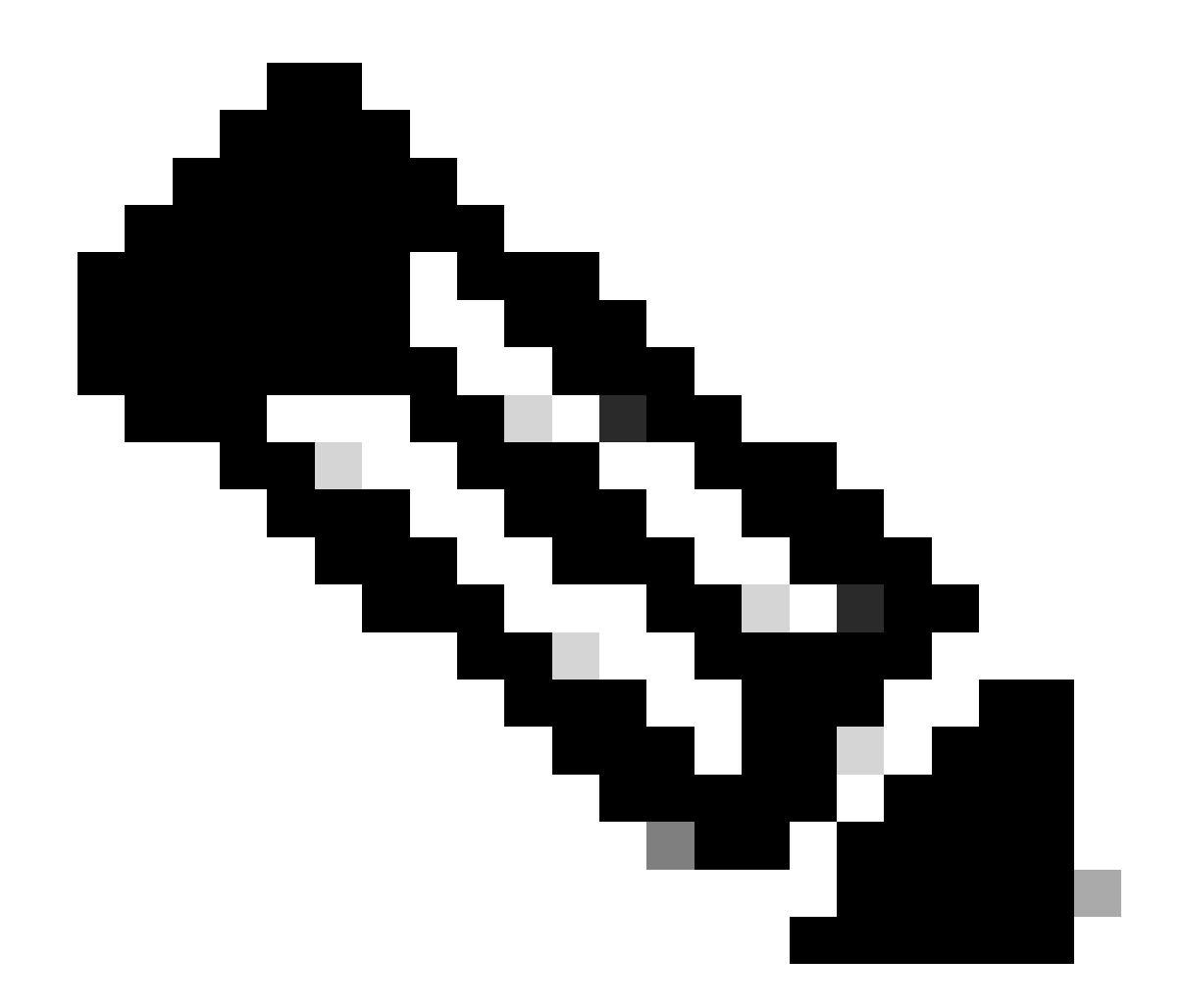

注意:FTD上的乙太通道ID不需要與交換器上的連線埠通道ID相符。

步驟 5.導航到IPv4頁籤,然後在與交換機的VLAN 300相同的子網中增加一個IP地址。

| Add Ether Channel Interface |               |                        |                 |          |    |  |  |  |  |  |  |
|-----------------------------|---------------|------------------------|-----------------|----------|----|--|--|--|--|--|--|
| General IPv4                | IPv6          | Hardware Configuration | Path Monitoring | Advanced |    |  |  |  |  |  |  |
| ІР Туре:                    |               |                        |                 |          |    |  |  |  |  |  |  |
| Use Static IP               |               | <b>v</b>               |                 |          |    |  |  |  |  |  |  |
| IP Address:                 |               |                        |                 |          |    |  |  |  |  |  |  |
| 10.8.4.30/24                |               |                        |                 |          |    |  |  |  |  |  |  |
| eg. 192.0.2.1/255.255.25    | 5.128 or 192. | 0.2.1/25               |                 |          |    |  |  |  |  |  |  |
|                             |               |                        |                 |          |    |  |  |  |  |  |  |
|                             |               |                        |                 |          |    |  |  |  |  |  |  |
|                             |               |                        |                 |          |    |  |  |  |  |  |  |
|                             |               |                        |                 |          |    |  |  |  |  |  |  |
|                             |               |                        |                 |          |    |  |  |  |  |  |  |
|                             |               |                        |                 | Cancel   | ок |  |  |  |  |  |  |

Ether-Channel IP地址

### 步驟 6.儲存變更並進行部署。

|                  | Firewall Management<br>Devices / Secure Firewall Interfa | Center over    | view Analy | ysis Policies  | Devices | Objects           | Integration   |             |                  | Deploy     | ٩        | ¢ 🍳                     | 🕜 admi                 | n 🔻 🔤 📲 nitradi     | SECURE               |
|------------------|----------------------------------------------------------|----------------|------------|----------------|---------|-------------------|---------------|-------------|------------------|------------|----------|-------------------------|------------------------|---------------------|----------------------|
| FTD-<br>Cisco Fi | 1<br>repower 1150 Threat Defense                         |                |            |                |         |                   |               |             | Please save      | the config | You hav  | ve unsave<br>to make ti | d change<br>he changes | Save<br>available f | Cancel<br>for use. X |
| Sumn             | hary High Availability                                   | Device Routing | Interfaces | Inline Sets    | DHCP V  | TEP SNMP          |               |             |                  |            |          |                         |                        |                     |                      |
|                  |                                                          |                |            |                |         |                   |               |             | Q Search by name |            |          |                         |                        | Add Inte            | erfaces 🔻            |
| Inte             | rface                                                    | Logical Name   | Туре       | Security Zones | a MAC   | C Address (Active | /Standby)     | IP Addre    | 355              |            | Path Mo  | nitoring                | Virtual Ro             | uter                |                      |
| •                | Diagnostic1/1                                            | diagnostic     | Physical   |                |         |                   |               |             |                  |            | Disabled |                         | Global                 |                     | 1                    |
|                  | Ethernet1/1                                              |                | Physical   |                |         |                   |               |             |                  |            | Disabled |                         |                        |                     | 1                    |
| •                | Ethernet1/2                                              |                | Physical   |                |         |                   |               |             |                  |            | Disabled |                         |                        |                     | ٩                    |
| 10               | Ethernet1/3                                              |                | Physical   |                |         |                   |               |             |                  |            | Disabled |                         |                        |                     | 1                    |
| 12               | Ethernet1/4                                              |                | Physical   |                |         |                   |               |             |                  |            | Disabled |                         |                        |                     | 1                    |
| 10               | Ethernet1/5                                              |                | Physical   |                |         |                   |               |             |                  |            | Disabled |                         |                        |                     | 1                    |
| 10               | Ethernet1/6                                              |                | Physical   |                |         |                   |               |             |                  |            | Disabled |                         |                        |                     | 1                    |
| -                | thernet1/7                                               |                | Physical   |                |         |                   |               |             |                  |            | Disabled |                         |                        |                     | 1                    |
|                  |                                                          |                |            |                |         |                   | Displaying 1- | -13 of 13 i | nterfaces  < < P | age 1      |          |                         |                        | of 1                | > C                  |

儲存與部署

# 驗證

步驟 1.確保VLAN和埠通道介面的Status從交換機的角度為up。

MXC.PS.A.06-3850-02#show ip interface brief Interface IP-Address OK? Method Status Protocol \*\*\*OUTPUT OMITTED FOR BREVITY\*\*\* Vlan300 10.8.4.31 YES manual up up \*\*\*OUTPUT OMITTED FOR BREVITY\*\*\* Port-channel2 unassigned YES unset up up Port-channel3 unassigned YES unset up up

#### 步驟 2.透過訪問裝置命令列介面,檢查兩個FTD單元上的埠通道Status是否均為up。

> system support diagnostic-cli Attaching to Diagnostic CLI ... Press 'Ctrl+a then d' to detach. Type help or '?' for a list of available commands. firepower> en Password: firepower# show interface ip brief \*\*\*OUTPUT OMITTED FOR BREVITY\*\*\* Port-channel1 10.8.4.30 YES unset up up \*\*\*OUTPUT OMITTED FOR BREVITY\*\*\*

#### 步驟 3.檢查交換器SVI和FTD連線埠通道IP位址之間的連線能力。

MXC.PS.A.06-3850-02#ping 10.8.4.30 source vlan 300
Type escape sequence to abort.
Sending 5, 100-byte ICMP Echos to 10.8.4.34, timeout is 2 seconds:
Packet sent with a source address of 10.8.4.31
!!!!!
Success rate is 100 percent (5/5), round-trip min/avg/max = 1/1/2 ms

#### 關於此翻譯

思科已使用電腦和人工技術翻譯本文件,讓全世界的使用者能夠以自己的語言理解支援內容。請注 意,即使是最佳機器翻譯,也不如專業譯者翻譯的內容準確。Cisco Systems, Inc. 對這些翻譯的準 確度概不負責,並建議一律查看原始英文文件(提供連結)。